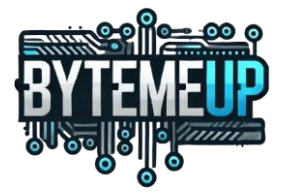

# Installation Serveur Zabbix et Configuration de l'interface

| Table | des | matières |  |
|-------|-----|----------|--|
|       |     |          |  |

| 1.  | Contexte du projet2                                  |
|-----|------------------------------------------------------|
| 2.  | Informations sur le serveur                          |
| 3.  | Architecture Zabbix                                  |
| 4.  | Configuration réseau2                                |
| 5.  | Règle de Pare-feu3                                   |
| 6.  | Services installés                                   |
| 7.  | Processus d'installation                             |
| Μ   | 1ettre à jour le serveur                             |
| Ir  | nstallation du dépôt Zabbix4                         |
| Ir  | nstaller le serveur Zabbix et l'agent4               |
| D   | émarrer les services4                                |
| 8.  | Certificat HTTPS5                                    |
| Ir  | nstallation Certbot5                                 |
| С   | Configuration Apache pour HTTPS5                     |
| А   | ctiver le SSL dans Apache5                           |
| 9.  | Installation de l'agent sur des équipements Windows6 |
| 10. | Configuration d'un hôte supervisé8                   |
| 11. | Tableaux de bord11                                   |
| 12. | Découverte de réseaux12                              |
| R   | ègles12                                              |
| 13. | Action13                                             |
| A   | jout d'un hôte13                                     |
| S   | uppression d'un hôte14                               |

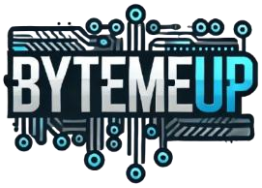

## 1. Contexte du projet

Les entreprises ByteMeUp, Pare-Fouine et Cloud Macronique ont décidé de s'associer pour répondre à un appel à projet d'une agence gouvernementale de cybersécurité. Ce projet simulera une/des cyberattaques sur des infrastructures diverses. Chaque entreprise ayant son domaine de compétences, elles ont décidé de monter chacune une infrastructure spécifique à celles-ci. Ces infrastructures auront un accès sécurisé vers l'extérieur, les 3 infrastructures seront interconnectées entre elles.

L'entreprise ByteMeUp est spécialisée dans les infrastructures résilientes et les solutions de sauvegarde. Elle montera une infrastructure avec un serveur de production et un serveur de réplica qui inclura un outil de supervision, un accès wifi sécurisé.

Au sein de cette entreprise, le projet consiste à mettre en place un serveur de supervision des équipements de l'infrastructure avec Zabbix.

## 2. Informations sur le serveur

Nom du serveur : srv-zabbix

Adresse IP: 192.168.30.5

Système d'exploitation : Ubuntu 24.04.1-live-server-amd64

Rôle : Serveur Zabbix

## 3. Architecture Zabbix

L'architecture Zabbix est composée des éléments suivants :

• Serveur Zabbix : Collecte et analyse les données des hôtes.

• Base de données MySQL : Stocke les configurations et les données de supervision.

• Interface Web : Permet l'affichage des données collectées sous forme de graphiques, tableaux et alertes.

• Agents Zabbix : Installés sur les hôtes supervisés pour remonter des métriques (CPU, RAM, réseau, etc.).

## 4. Configuration réseau

Adresse IP : 192.168.30.5/24

Utilisateur : nger

Mot de passe : JBN@05092024!

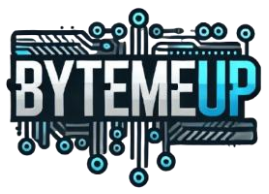

## 5. Règle de Pare-feu

Voici les ports qui sont ouverts sur le pare-feu pour la VM Zabbix

| Member  |                |
|---------|----------------|
|         | === Object === |
| HTTP    |                |
| SMTP    |                |
| SMTPS   |                |
| SSH_TCP |                |
| SSH_UDP |                |
| systemd |                |

## 6. Services installés

Les services suivants ont été installés sur le serveur pour permettre le bon fonctionnement de Zabbix :

- Zabbix Server
- Zabbix Agent
- Maria DB (Base de données)
- Serveur Web Apache2
- PHP 8.1

## 7. Processus d'installation

Les étapes pour installer Zabbix sur le serveur sont les suivantes :

#### Mettre à jour le serveur

sudo apt update && sudo apt upgrade -y

#### Installer MariaDB

sudo apt install mariadb-server -y

#### Configurer la base de données

Créer une base de données et un utilisateur pour Zabbix.

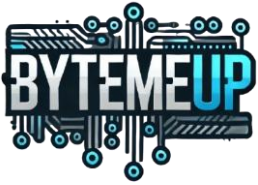

#### Installation du dépôt Zabbix

https://repo.zabbix.com/zabbix/7.2/release/debian/pool/main/z/zabbix-release/

wget https://repo.zabbix.com/zabbix/7.2/debien/pool/main/z/zabbix-release/zabbix-release\_7.2-1+debian11\_all.deb

sudo dpkg -i zabbix-release\_7.2-1+debian11\_all.deb

#### Installer le serveur Zabbix et l'agent

sudo apt install zabbix-server-mysql zabbix-frontend-php zabbix-agent -y

#### **Configurer Zabbix**

- Modifier le fichier /etc/zabbix/zabbix\_server.conf pour définir les informations de la base de données.

- Configurer Apache et PHP.

#### Démarrer les services

sudo systemctl restart zabbix-server zabbix-agent apache2

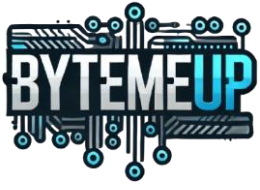

## 8. Certificat HTTPS

#### Installation Certbot

sudo apt install certbot python3-certbot-apache

sudo certbot –apache

#### **Configuration Apache pour HTTPS**

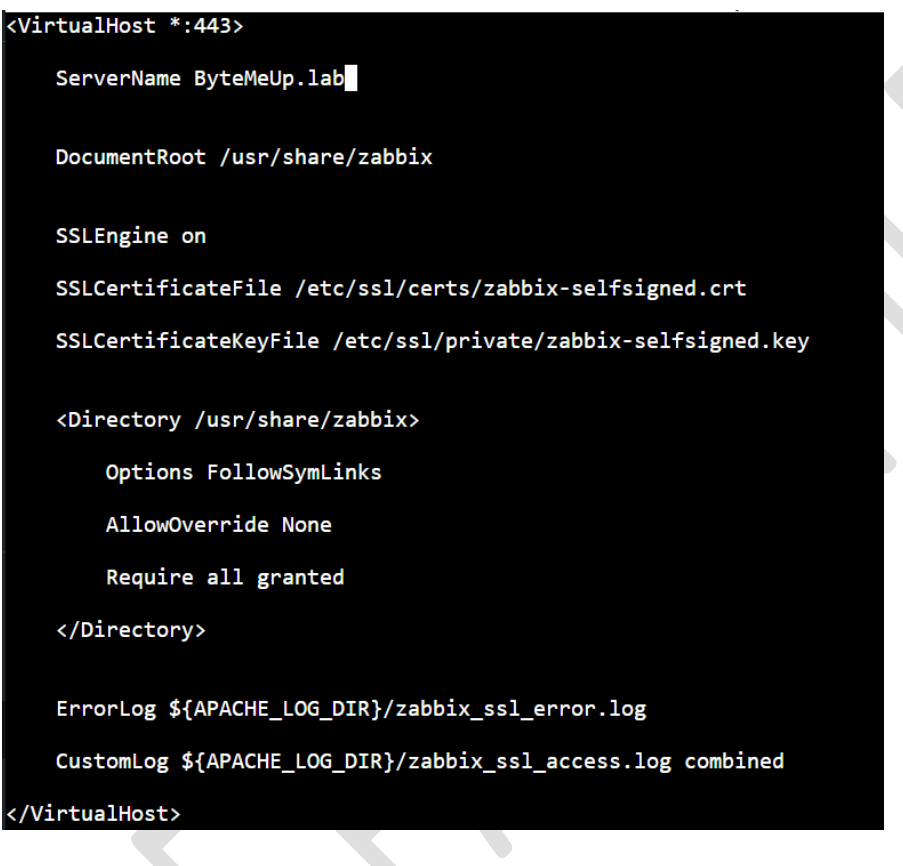

3

## Activer le SSL dans Apache

sudo a2enmod ssl sudo a2ensite zabbix-ssl.conf sudo systemctl reload apache2

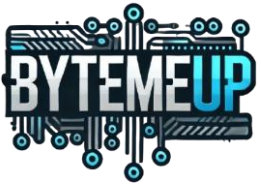

## 9. Installation de l'agent sur des équipements Windows

Pour les équipements sous Windows, il faut installer l'agent Zabbix via le lien suivant :

https://www.zabbix.com/fr/download\_agents

| ] Show legacy downlo                                                                                                    | bads                                                                                                    |                                     |                   |               | (§      |
|----------------------------------------------------------------------------------------------------|----------------------------------------------------------------------------------------------------|-------------------------------------|-------------------|---------------|---------|
| OS DISTRIBUTION                                                                                                    | VERSION DU SYSTÈME<br>D'EXPLOITATION                                                                                                    | MATÉRIEL                            | VERSION DE ZABBIX | CHIFFREMENT   | FORMAT  |
| Windows                                                                                                    |                                                                                                    | amd64                               | 7.2               | OpenSSL       | MSI     |
| Linux                                                                                                    | Any                                                                                                    | i386                                | 7.0 LTS           | No encryption | Archive |
| macOS                                                                                                    |                                                                                                    |                                     | 6.4               |               |         |
| AIX                                                                                                    |                                                                                                    |                                     | 6.2               |               |         |
| FreeBSD                                                                                                    |                                                                                                    |                                     | 6.0 LTS           |               |         |
| OpenBSD                                                                                                    |                                                                                                    |                                     | 5.4               |               |         |
| Solaris                                                                                                    |                                                                                                    |                                     | 5.2               |               |         |
|                                                                                                    |                                                                                                    |                                     | 5.0 LTS           |               |         |
|                                                                                                    |                                                                                                    |                                     | 4.4               |               |         |
|                                                                                                    |                                                                                                    |                                     | 4.2               |               |         |
|                                                                                                    |                                                                                                    |                                     | 4.0 LTS           |               |         |
|                                                                                                    |                                                                                                    |                                     | 3.0 LTS           |               |         |
| abbix Release: 7.2.3<br>Zabbix agent<br>Packaging: MSI<br>Encryption: OpenSSL<br>Linkage: Dynamic<br>Checksum: sha256:<br>sha1:<br>md5' | <ul> <li>v7.2.3</li> <li>24aedbcb3601f6ca97e32bde779ba5566</li> <li>ohdd15a6475874590158288066ccb326</li> <li>ohdd15a6475874590158288066ccb326</li> </ul> | 5f9e37974c244ab81fbcdb6<br>Jd375afa | Re                | ad manual     |         |

Une fois l'agent installé, il faut mettre l'adresse IP de votre Zabbix pour qu'il puisse communiquer ensemble. *Voir photo* 

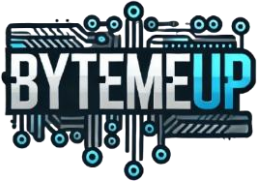

| Host name:                            | SRV-DC                         |  |
|---------------------------------------|--------------------------------|--|
| Zabbix server IP/DNS:                 | 102 168 30 5                   |  |
| Agent listen port:                    | 10050                          |  |
| Server or Proxy for<br>active checks: | 192.168.30.5                   |  |
|                                       | Enable PSK                     |  |
|                                       | Add agent location to the PATH |  |
|                                       |                                |  |
|                                       |                                |  |

Il faut faire ça pour chaque équipement.

Pour vérifier que l'agent Zabbix a bien été installé, vous pouvez aller vérifier en tapant Services dans Windows. Descendez tout en bas puis vérifier que Zabbix Agent apparait bien.

| Services         |                                         |                             |              |            | - 0          | ×     |
|------------------|-----------------------------------------|-----------------------------|--------------|------------|--------------|-------|
| File Antine View | Usla                                    |                             |              |            |              |       |
| nie Action view  |                                         |                             |              |            |              |       |
| Services (Local) | O Senvices (Local)                      |                             |              |            |              |       |
|                  | Select an item to view its description  | Name                        | Description  | Status     | Startun Tyne | Log ( |
|                  | Select an item to view its description. |                             | Description  | Status     | D: LL I      | LUG   |
|                  |                                         | windows Mobile Hotspot S    | Provides th  |            | Disabled     | LOC   |
|                  |                                         | Windows Modules Installer   | Enables inst | D          | Manual       | LOC   |
|                  |                                         | Windows Process Activatio   | The Windo    | Running    | Manual       | LOC   |
|                  |                                         | Windows Push Notification   | This service | Running    | Automatic    | LOC   |
|                  |                                         | Windows Push Notification   | This service | Running    | Automatic    | LOC   |
|                  |                                         | Windows Push Notification   | This service | Running    | Automatic    | LOC   |
|                  |                                         | Windows Push Notification   | This service | Kunning    | Automatic    | LOC   |
|                  |                                         | Windows Push Joinstall Serv | Provides Inf | <b>.</b> . | Disabled     | LOC   |
|                  |                                         | Windows Remote Manage       | Windows K    | Kunning    | Automatic    | Net   |
|                  |                                         | Windows Search              | Provides co  |            | Disabled     | LOC   |
|                  |                                         | Windows Security Service    | Windows Se   |            | Manual       | LOC   |
|                  |                                         | Windows Time                | Maintains d  | Running    | Automatic (1 | LOC   |
|                  |                                         | Windows Update              | Enables the  | Kunning    | Manual (Trig | LOC   |
|                  |                                         | Windows Update Medic Ser    | Enables rem  | D          | Manual       | LOC   |
|                  |                                         | WINHTP Web Proxy Auto       | WINHTTPT     | Kunning    | Manual       | LOC   |
|                  |                                         | Wired AutoConfig            | The Wired    |            | Manual       | LOC   |
|                  |                                         | Will Performance Adapter    | Provides pe  | n ·        | ivianuai     | LOC   |
|                  |                                         | Workstation                 | Creates and  | Running    | Automatic    | Net   |
|                  |                                         | World Wide Web Publishin    | Provides W   | Running    | Automatic    | LOC   |
|                  |                                         | Zabbix Agent                | Provides sys | Running    | Automatic (D | LOC   |
|                  |                                         |                             |              |            |              |       |

## 10. Configuration d'un hôte supervisé

Pour ajouter un hôte dans Zabbix :

- 1. Aller dans l'interface Web Zabbix.
- 2. Naviguer vers Collecte de données > Hôtes > Créer un hôte.

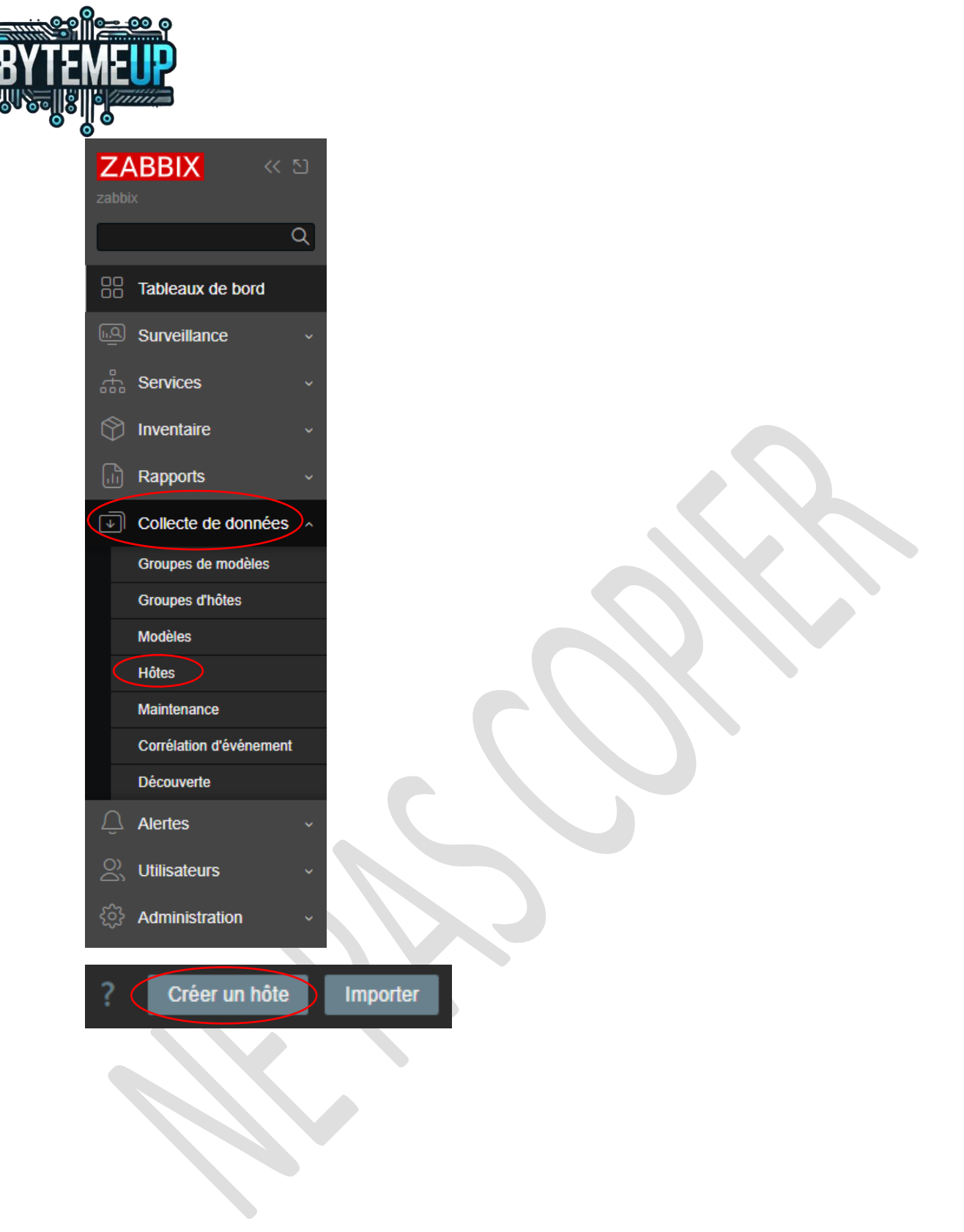

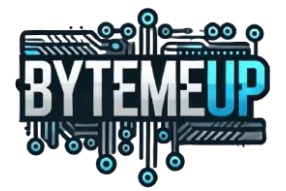

3. Spécifier les informations suivantes :

| Nouvel hôte       |                                                          |              | ? X     |
|-------------------|----------------------------------------------------------|--------------|---------|
| Hôte IPMI Ta      | gs Macros Inventaire Chiffrement Table de correspondance |              |         |
| * Nom de l'hôte   |                                                          |              |         |
| Nom visible       |                                                          |              |         |
| Modèles           | taper ici pour rechercher                                | Sélectionner |         |
| * Groupes d'hôtes | taper ici pour rechercher                                | Sélectionner |         |
| Interfaces        |                                                          |              |         |
|                   | Ajouter                                                  |              |         |
| Description       |                                                          |              |         |
|                   |                                                          |              |         |
|                   |                                                          |              |         |
| Surveillé par     | Serveur Proxy Groupe de proxy                            |              |         |
| Activé            |                                                          |              |         |
|                   |                                                          |              |         |
|                   |                                                          | Ajouter      | Annuler |

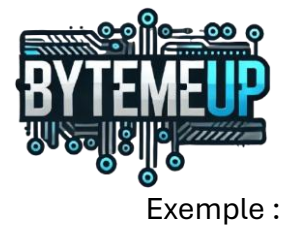

| Hôte              |                                  |                                           |              |           |        |           | ? 🗙     |
|-------------------|----------------------------------|-------------------------------------------|--------------|-----------|--------|-----------|---------|
| Hôte IPMI Tag     | gs Macros Inventaire Chiffrement |                                           |              |           |        |           |         |
| * Nom de l'hôte   | SRV-HOTE                         |                                           |              |           |        |           |         |
| Nom visible       | SRV-HOTE                         |                                           |              |           |        |           |         |
| Modèles           |                                  |                                           |              |           |        |           |         |
|                   |                                  | Supprimer lien Supprimer lien et nettoyer |              |           |        |           |         |
|                   | taper ici pour rechercher        |                                           | Sélectionner |           |        |           |         |
| * Groupes d'hôtes | SRV ×                            |                                           | Sélectionner |           |        |           |         |
|                   | taper ici pour rechercher        |                                           |              |           |        |           |         |
| Interfaces        |                                  |                                           |              |           | Défaut |           |         |
|                   | Agent 192.168.30.1               |                                           | IP DNS       | 10050     |        |           |         |
|                   | Ajouter                          |                                           |              |           |        |           |         |
| Description       |                                  |                                           |              |           |        |           |         |
|                   |                                  |                                           |              |           |        |           |         |
|                   |                                  |                                           |              |           |        |           |         |
|                   |                                  |                                           |              |           |        |           |         |
| Surveillé par     | Serveur Proxy Groupe de proxy    |                                           |              |           |        |           |         |
| Activé            |                                  |                                           |              |           |        |           |         |
|                   |                                  |                                           |              |           |        |           |         |
|                   |                                  |                                           |              | Actualise |        | Supprimer | Annuler |

## 11. Tableaux de bord

Les tableaux de bord permettent d'afficher des graphiques, des statistiques et des alertes pour les équipements supervisés.

| Global view               |                |                     |                   |                       |                  |                |                              |       |                |                              |                          |            |      |                   |  | Editer le tableau de b | ord 🔳 🔀 |
|---------------------------|----------------|---------------------|-------------------|-----------------------|------------------|----------------|------------------------------|-------|----------------|------------------------------|--------------------------|------------|------|-------------------|--|------------------------|---------|
| Tous les tableaux de bord | / Global view  |                     |                   |                       |                  |                |                              |       |                |                              |                          |            |      |                   |  |                        |         |
| Top hosts by CPU ut       | tilization     |                     |                   |                       |                  |                |                              | In    | nformation     | système                      |                          |            |      |                   |  |                        |         |
| Host name                 |                |                     |                   |                       |                  | 4              |                              | Pa    |                |                              |                          |            |      |                   |  |                        |         |
| Zabbix server             |                | 6.83 % 0.01         | 0.16              | 0.24                  | 189              |                | U.65 +                       | Le    | e serveur Zab  | bix est en cours d'exécution |                          |            |      | localhost 10051   |  |                        |         |
|                           |                |                     |                   |                       |                  | Valu           | obix server<br>es per second | Ve    | ersion du serv | veur Zabbix                  |                          |            |      |                   |  |                        | -)      |
|                           |                |                     |                   |                       |                  |                |                              | Ve    | ersion du fron | tend Zabbix                  |                          |            |      |                   |  |                        |         |
|                           |                |                     |                   |                       |                  |                |                              | Ne    | iombre d'hôte: | s (activé/désactivé)         |                          |            |      |                   |  |                        |         |
|                           |                |                     |                   |                       |                  |                |                              | NK NK | lombre de mo   | dèles                        |                          |            |      |                   |  | Paris                  |         |
|                           |                |                     |                   |                       |                  |                |                              | N     | iombre d'élém  | ents (activés/désactivés/hon | supportés)               |            | 1093 |                   |  |                        |         |
|                           |                |                     |                   |                       |                  |                |                              | N     | iombre de déc  | lencheurs (activés/désactivé | s (problème/ok))         |            | 639  | 639 / 0 [3 / 636] |  |                        |         |
| Top hosts by CPU ut       | tilization     |                     |                   |                       |                  | Top hosts by C | PU utilization               |       |                |                              |                          |            |      |                   |  |                        |         |
| Host name                 |                |                     |                   |                       |                  |                |                              |       |                |                              |                          |            |      |                   |  |                        |         |
| SRV-HOTE                  |                | 2.64 %              |                   |                       |                  | SRV-DC         |                              |       | 5.28 %         |                              |                          |            |      |                   |  |                        |         |
| SRVREPLICA                |                |                     |                   |                       |                  | SRV-APPLI      |                              |       | 1.36 %         |                              |                          |            |      |                   |  |                        |         |
|                           |                |                     |                   |                       |                  | GLPI           |                              |       |                |                              |                          |            |      |                   |  |                        |         |
|                           |                |                     |                   |                       |                  |                |                              |       |                |                              |                          |            |      |                   |  |                        |         |
|                           |                |                     |                   |                       |                  |                |                              |       |                |                              |                          |            |      |                   |  |                        |         |
|                           |                |                     |                   |                       |                  |                |                              |       |                |                              |                          |            |      |                   |  |                        |         |
| Dissessibilità de l'hât   | -              |                     |                   |                       | Destalization of |                |                              |       |                |                              |                          |            |      |                   |  |                        |         |
| Disponibilité de l'hot    | te             |                     |                   |                       | Problemes        | ar severite    |                              |       |                |                              |                          |            |      |                   |  |                        |         |
| 6                         |                | 0                   |                   | 7                     | 0                |                | 0                            | 0     |                | 1                            | 0                        | 0          |      |                   |  |                        |         |
| Disponible                | Non disponible | Mode                |                   | Total                 | Désas            | tre            | Haut                         | Moye  | en             | Avertissement                | Information              | Non classé |      |                   |  |                        |         |
|                           |                |                     |                   |                       |                  |                |                              |       |                |                              |                          |            |      |                   |  |                        |         |
| Current problems          |                |                     |                   |                       |                  |                |                              |       |                |                              |                          |            |      |                   |  |                        |         |
| Temps 🕶                   |                | Problème - Sévériti | i .               |                       |                  | 0              |                              |       |                |                              |                          |            |      |                   |  |                        |         |
| 10:01:05                  | SRV-HOTE       | Windows: FS ((C:))  | Space is low (use | d > 80%, total 278.80 | <u>GB)</u>       | 1              | h 41m 5s Actu                |       |                | class: os component: ste     | orage filesystem: C: ••• |            |      |                   |  |                        |         |
|                           |                |                     |                   |                       |                  |                |                              |       |                |                              |                          |            |      |                   |  |                        |         |
|                           |                |                     |                   |                       |                  |                |                              |       |                |                              |                          |            |      |                   |  |                        |         |
|                           |                |                     |                   |                       |                  |                |                              |       |                |                              |                          |            |      |                   |  |                        |         |
|                           |                |                     |                   |                       |                  |                |                              |       |                |                              |                          |            |      |                   |  |                        |         |
|                           |                |                     |                   |                       |                  |                |                              |       |                |                              |                          |            |      |                   |  |                        |         |
|                           |                |                     |                   |                       |                  |                |                              |       |                |                              |                          |            |      |                   |  |                        |         |
|                           |                |                     |                   |                       |                  |                |                              |       |                |                              |                          |            |      |                   |  |                        |         |

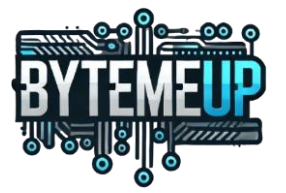

Dans mon cas le tableau de bord possède plusieurs infos, voici l'exemple :

On peut voir :

- L'utilisation du CPU en temps réel pour les serveurs et les VM
- Les informations du système Zabbix
- La disponibilité de l'hôte
- Les problèmes par sévérité
- Current problems
- La performance du serveur Zabbix

## 12. Découverte de réseaux

Pour les équipements qui sont en DHCP, il faut créer une règle de découverte pour qu'ils puissent remonter dans Zabbix.

#### Règles

Cette règle va permettre de remonter tous les équipements qui sont dans la plage d'adresse entre 192.168.30.1 et 192.168.30.254

| Nouvelle règle de découverte |                  |  |
|------------------------------|------------------|--|
| * Nom                        | Découverte DHCP  |  |
| Découvert par                | Serveur Proxy    |  |
| * Plage d'adresses IP        | 192.168.30.1-254 |  |
|                              |                  |  |
|                              |                  |  |

Pour la découverte, on spécifie qu'on veut découvrir les pc avec l'agent zabbix.

| Test de découverte   |                |   |  |         |         |
|----------------------|----------------|---|--|---------|---------|
| Vérifiez le type     | agent Zabbix   | ~ |  |         |         |
| * Intervalle du port | 10050          |   |  |         |         |
| * Clé                | agent.hostname |   |  |         |         |
|                      |                |   |  | Ajouter | Annuler |

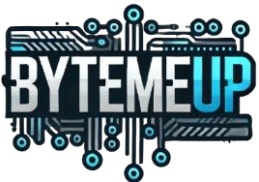

#### On le sélectionne aussi pour le reste

| Critère d'unicité de l'équipement | adresse IP agent Zabbix "agent hostname"                                |
|-----------------------------------|-------------------------------------------------------------------------|
| Nom de l'hôte                     | Nom DNS<br>adresse IP<br>agent Zabbix "agent.hostname"                  |
| Nom visible                       | Nom de l'hôte<br>Nom DNS<br>adresse IP<br>agent Zabbix "agent.hostname" |

## 13. Action

Pour que la découverte fonctionne, il faut créer une action pour ajouter des hôtes. Pour se faire, il faut aller dans

| Alertes        | ^ |                                      |
|----------------|---|--------------------------------------|
| Actions        | < | Actions de déclencheur               |
| Types de média |   | Actions des services                 |
| Scripts        |   | Actions de découverte                |
| Compto         |   | Actions d'enregistrement automatique |

## Ajout d'un hôte

Voici les conditions qu'il faut sélectionner

| Nouvelle condition     |                           |   |        | ×            |
|------------------------|---------------------------|---|--------|--------------|
| Туре                   | Règle de découverte       | ~ |        |              |
| Opérateur              | égal n'est pas égal       |   |        |              |
| * Règles de découverte | Découverte DHCP ×         |   |        | Sélectionner |
|                        | taper ici pour rechercher |   |        |              |
|                        |                           |   | Ajoute | r Annuler    |

Ensuite, il faut aller dans les détails de l'opération pour que la découverte fonctionne.

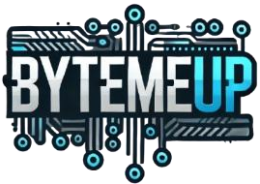

L'opération permet d'ajouter l'hôte dans un groupe et lui lie un modèle. Dans notre cas, c'est l'agent Zabbix sur Windows.

| Détails de l'opération   |                                                        | ×               |  |  |  |
|--------------------------|--------------------------------------------------------|-----------------|--|--|--|
| Opération                | Ajouter au groupe d'hôtes                              | ~               |  |  |  |
| * Groupes d'hôtes        | PC ×<br>taper ici pour rechercher                      | Sélectionner    |  |  |  |
|                          |                                                        | Ajouter Annuler |  |  |  |
| Détails de l'opération × |                                                        |                 |  |  |  |
| Opération                | Lier le modèle                                         | ~               |  |  |  |
| * Modèles                | Windows by Zabbix agent ×<br>taper ici pour rechercher | Sélectionner    |  |  |  |
|                          |                                                        | Ajouter Annuler |  |  |  |

#### Suppression d'un hôte

Pour que les équipements ne se retrouvent pas en double dans Zabbix, il faut faire une action de suppression d'hôte

| Action          |                      |                                                   |            |       |           | ? 🗙 |
|-----------------|----------------------|---------------------------------------------------|------------|-------|-----------|-----|
| Action Opératio |                      |                                                   |            |       |           |     |
| * Nom           | Supp Hôte Inactif    |                                                   |            |       |           |     |
| Type de calcu   | Et                   | ✓ A and B and C and D                             |            |       |           |     |
| Conditions      |                      |                                                   |            |       |           |     |
|                 | A                    | IP hôte égal 192.168.30.1-254                     |            |       |           |     |
|                 | В                    | Objet de découverte égal Équipement               |            |       |           |     |
|                 | С                    | État de la découverte égal Arrêté                 |            |       |           |     |
|                 | D                    | Fonctionnement/Arrêt est supérieur ou égal à 3600 |            |       |           |     |
|                 |                      |                                                   |            |       |           |     |
| Activé          |                      |                                                   |            |       |           |     |
|                 | * Au moins une opéra | tion doit exister.                                |            |       |           |     |
|                 |                      |                                                   |            |       |           |     |
|                 |                      |                                                   | Actualiser | Clone | Supprimer |     |
|                 |                      |                                                   |            |       |           |     |

Pour cela, il faut ajouter des conditions :

- La A permet de vérifier que les hôtes dans la plage DHCP.
- La B elle permet de vérifier que les hôtes dans Zabbix.
- La C permet de vérifier si ça découverte réseaux est arrêté.
- La D permet de vérifier depuis combien de temps dans notre cas 1h.

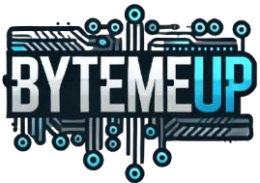

Et l'opération, elle supprime l'hôtes si les 4 conditions sont bonne.

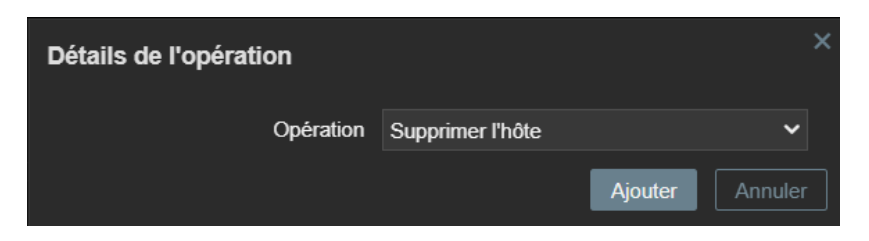

Voici les 2 Actions que j'ai créer pour la découverte d'équipements sur le réseau ByteMeUp.

| Nom 🔺             |                                                                                                    |                                                                              |        |
|-------------------|----------------------------------------------------------------------------------------------------|------------------------------------------------------------------------------|--------|
| Pc DHCP           | Règle de découverte égal Découverte DHCP                                                                                                    | Ajouter aux groupes d'hôtes: PC<br>Lier les modèles: Windows by Zabbix agent | Activé |
| Supp Hôte Inactif | IP hôte égal 192.168.30 1-254<br>Objet de découverte égal <i>Équipement</i><br>État de la découverte égal <i>Arrêté</i><br>Fonctionnement/Arrêt est supérieur ou égal à 3600 | Supprimer l'hôte                                                             | Activé |
|                   |                                                                                                    |                                                                              |        |